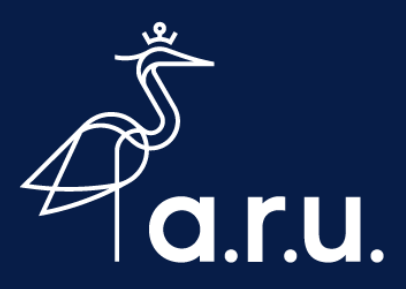

# Help Sheet

# Connecting to eduroam Wi-Fi on an iOS device

#### **Device Settings**

- 1. Open Settings 🛞 and go to Wi-Fi
- 2. Ensure your Wi-Fi turned on 🌔
- 3. If you have previously joined Ruskin Guest, tap the Info icon (i) next to Ruskin Guest and **Forget**
- 4. Tap the eduroam network

#### Username & Passwords

- 1. Enter your ARU Full Username e.g. rr123@student.aru.ac.uk
- 2. Followed by your ARU Password
- 3. Tap Join

## Certificates

1. Tap Trust in the top corner of your device screen to accept the certificate

### Connected

You should now be connected to eduroam. Other University institutions use eduroam, you can use this Wi-Fi network across the UK where available.

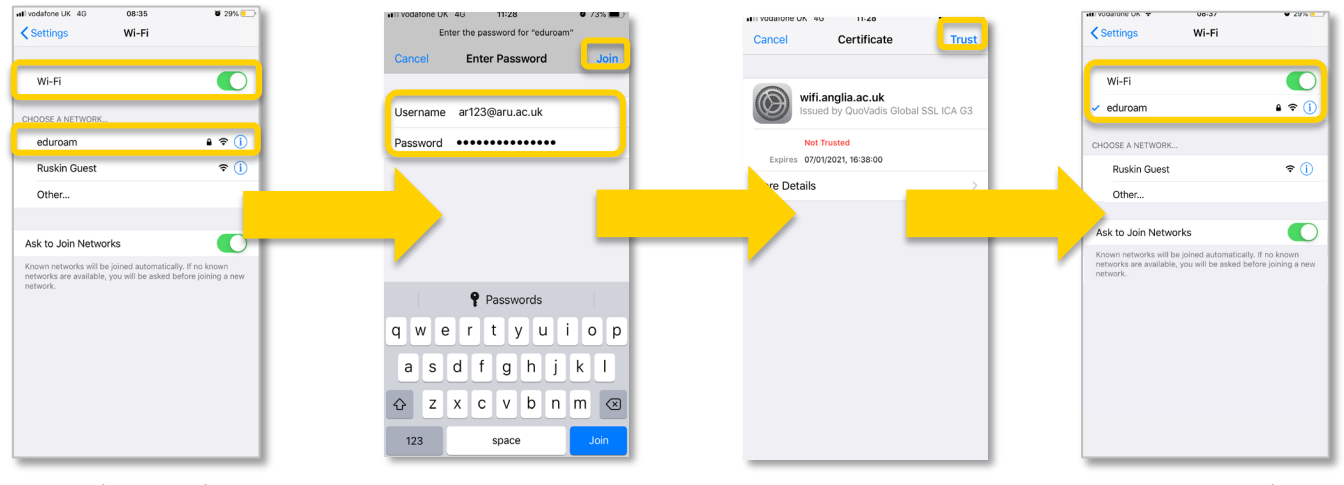

Connecting to eduroam